# **ePWM Time-Base Submodule**

C2000 Enhanced Pulse Width Modulator (ePWM) Series

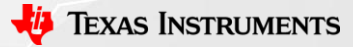

## Time-Base (TB) Submodule

- Configure the PWM time-base counter frequency & period
- Set the mode for the time-base counter (up, down, or up-down)
- Configure the phase & synchronization

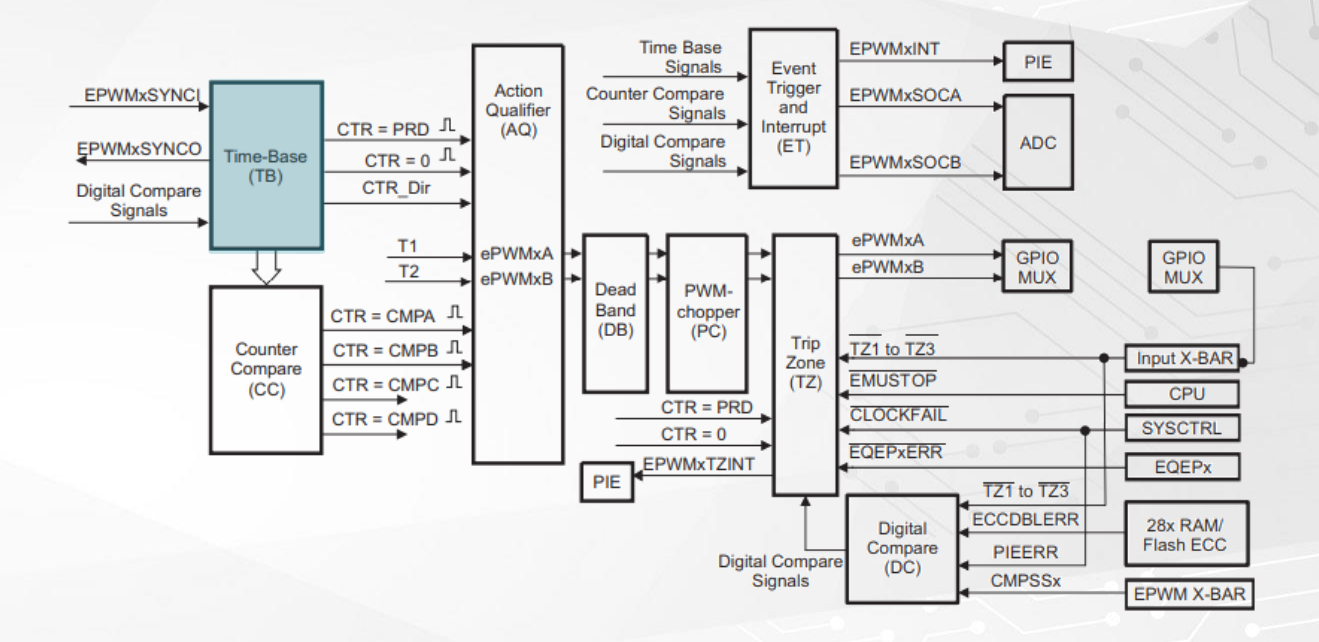

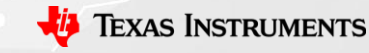

## **Time-Base Submodule:** Equations for Period and Frequency

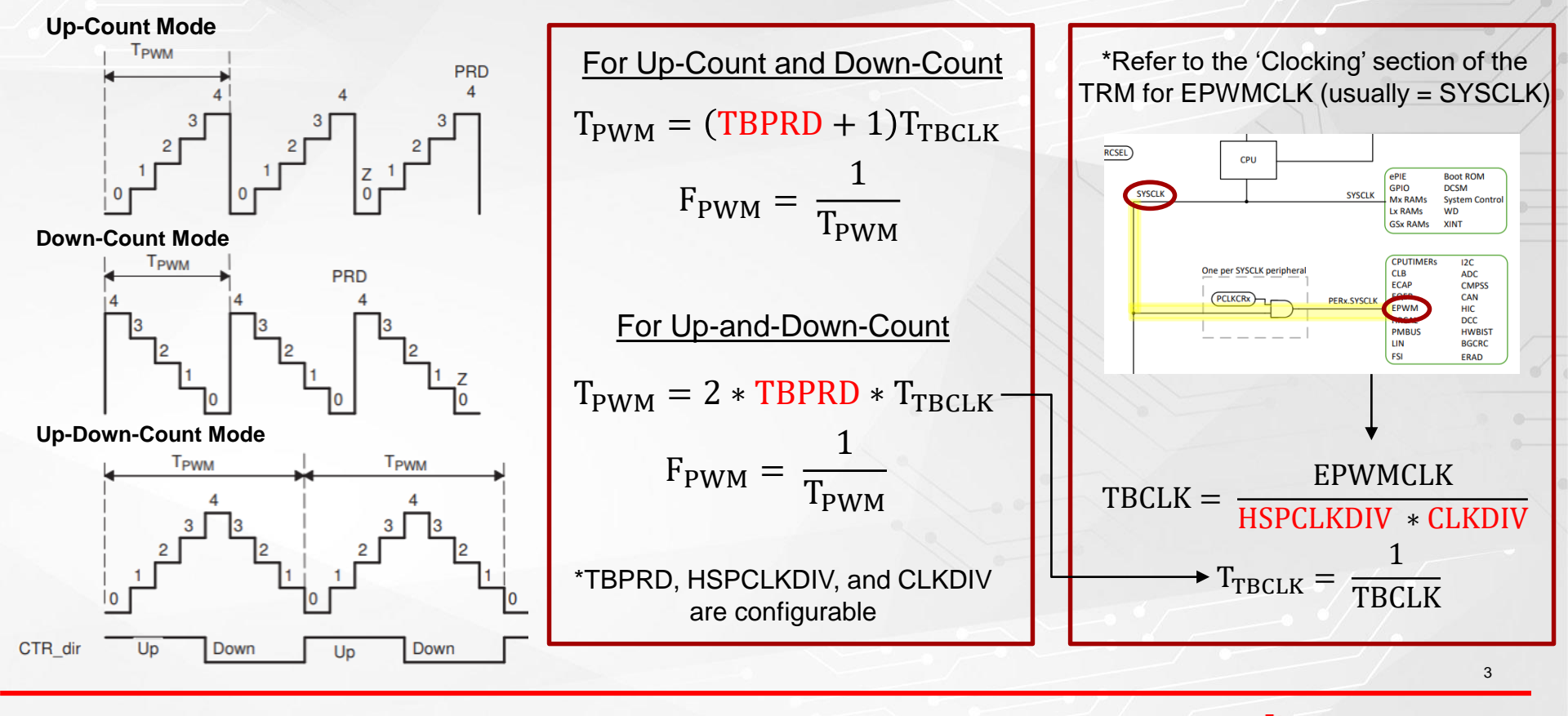

🠌 Texas Instruments

## **Time-Base Submodule:** Calculating Frequency and Period

Example: If I want a 50KHz output, what value do I set for TBPRD?

#### Step 1) Calculate T<sub>PWM</sub>

 $F_{PWM} = \frac{1}{T_{PWM}} = 50 \text{KHz} \rightarrow T_{PWM} = 20 \text{usec}$ 

### Step 2) Calculate TBCLK and T<sub>TBCLK</sub>

 $TBCLK = \frac{EPWMCLK}{HSPCLKDIV * CLKDIV} = \frac{100MHz}{2 * 1} = 50MHz$  $T_{TBCLK} = \frac{1}{TBCLK} = \frac{1}{50MHz} = 20nsec$ 

\* Values of HSPCLKDIV and CLKDIV are configurable through the HSPCLKDIV and CLKDIV bits of the TBCTL register

Step 3) Calculate TBPRD for Up – Count Mode

$$T_{PWM} = (TBPRD + 1)T_{TBCLK} = 20usec$$
$$TBPRD = \frac{T_{PWM}}{T_{TBCLK}} - 1 = \frac{20usec}{20nsec} - 1 = 999$$

$$T_{PWM} = 2 * TBPRD * T_{TBCLK} = 20usec$$

$$TBPRD = \frac{T_{PWM}}{2 * T_{TBCLK}} = \frac{20usec}{2 * 20nsec} = 500$$

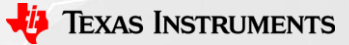

## **Time-Base Submodule:** Programming Frequency and Period

From the previous example, we learned that in order to generate a 50KHz output, TBPRD needs to be 999 for Up or Down Count mode or 500 for Up-and-Down-Count mode. How do we program this? Below is an example for the Up-Count counter mode:

| EPWM Time Base                      |                                                               | ~ |
|-------------------------------------|---------------------------------------------------------------|---|
| Emulation Mode                      | Stop after next Time Base counter increment or decrement      |   |
| Time Base Clock Divider             | Divide clock by 1                                             |   |
| High Speed Clock Divider            | Divide clock by 2                                             |   |
| Time Base Period                    | 999                                                           |   |
| Time Base Period Link               | Disable Linking                                               | • |
| Enable Time Base Period Global Load |                                                               |   |
| Time Base Period Load Mode          | PWM Period register access is through shadow register         |   |
| Time Base Period Load Event         | Shadow to active load occurs when time base counter reaches 0 |   |
| Initial Counter Value               | 0                                                             |   |
| Counter Mode                        | Up - count mode                                               | - |
| Enable Phase Shift Load             |                                                               |   |
| Sync Out Pulse                      | Sync pulse is generated by software                           |   |
| Force a Sync Pulse                  |                                                               |   |
|                                     |                                                               |   |

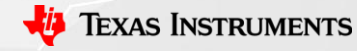

## **Time-Base Submodule:** Calculating Phase Shift Value

Example: How do I get two ePWM modules with a 90 degree phase shift? TBPRD is 500

# The phase value is set through the TBPHS register

 $TBPHS = \frac{TBPRD * Desired Phase Degree}{180}$  $TBPHS = \frac{500 * 90}{180} = 250$ 

Therefore:

- first ePWM module would have a TBPHS value of 0
- second ePWM module would have a TBPHS value of 250

#### SysConfig

| EPWM Time Base                      |                                                               |
|-------------------------------------|---------------------------------------------------------------|
| Emulation Mode                      | Stop after next Time Base counter increment or decrement      |
| Time Base Clock Divider             | Divide clock by 1                                             |
| High Speed Clock Divider            | Divide clock by 2                                             |
| Time Base Period                    | 500                                                           |
| Time Base Period Link               | Disable Linking                                               |
| Enable Time Base Period Global Load |                                                               |
| Time Base Period Load Mode          | PWM Period register access is through shadow register         |
| Time Base Period Load Event         | Shadow to active load occurs when time base counter reaches 0 |
| Initial Counter Value               | 0                                                             |
| Counter Mode                        | Up - count mode                                               |
| Enable Phase Shift Load             |                                                               |
| Phase Shift Value                   | <u>2</u> 50                                                   |
| Sync Out Pulse                      | Sync pulse is generated by software                           |
| Force a Sync Pulse                  |                                                               |
|                                     |                                                               |

## **Time-Base Submodule:** Synchronization

There are two synchronization schemes for ePWM Type 4:

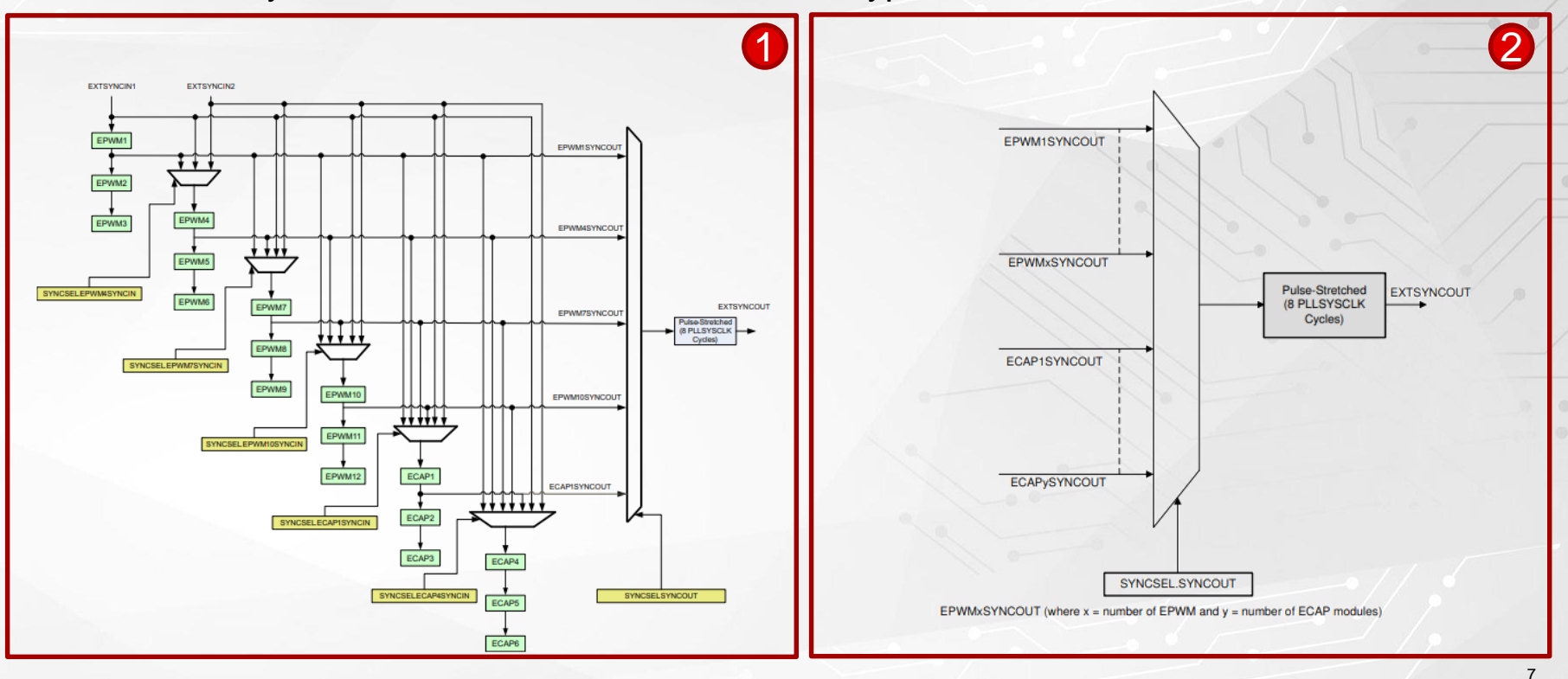

🤴 Texas Instruments

## **Time-Base Submodule:** Synchronization Example

## Example: How do I synchronize EPWM2, EPWM4, and EPWM5 to EPWM1?

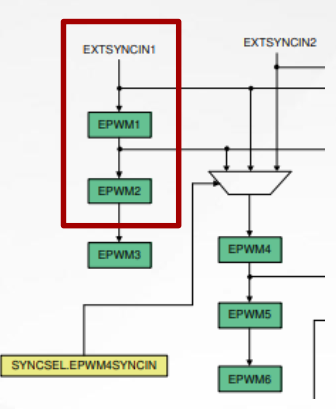

### EPWM 1

- The SYNC Source
  - This EPWM module will drive the sync pulse of the other modules
- Its <u>SYNCIN</u> comes from EXTSYNCIN1
- The <u>SYNCOUT</u> signal can be configured to be any of the following:
  - A software trigger, zero event, CMPB/C/D match, or the SYNCIN pulse.

In this example, let's choose a SYNCOUT when TBCTR = ZRO

EPWM\_setSyncOutPulseMode(EPWM1\_BASE,EPWM\_SYNC\_OUT\_PULSE\_ON\_COUNTER\_ZERO);

#### EPWM 2

- The <u>SYNCIN</u> will be EPWM1's <u>SYNCOUT</u>
- Its <u>SYNCOUT</u> will be SYNCIN (pass through of the sync signal)

EPWM\_setSyncOutPulseMode(EPWM2\_BASE, EPWM\_SYNC\_OUT\_PULSE\_ON\_EPWMxSYNCIN);

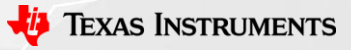

8

## **Time-Base Submodule:** Synchronization Example

Example: How do I synchronize EPWM2, EPWM4, and EPWM5 to EPWM1?

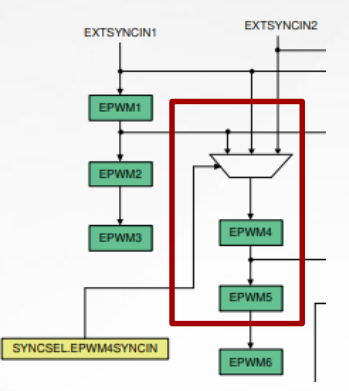

#### EPWM4

- The <u>SYNCIN</u> is configured through SYNCSEL.EPWM4SYNCIN
- The <u>SYNCOUT</u> of EPWM4 will be its own SYNCIN

In this example, we are going to choose the SYNCOUT of EPWM1 as the SYNCIN for EPWM4 SysCtl\_setSyncInputConfig(SYSCTL\_SYNC\_IN\_EPWM4,SYSCTL\_SYNC\_IN\_SRC\_EPWM1SYNCOUT); EPWM\_setSyncOutPulseMode(EPWM4\_BASE,EPWM\_SYNC\_OUT\_PULSE\_ON\_EPWMxSYNCIN);

#### EPWM5

- EPWM5's <u>SYNCIN</u> is EPWM4's SYNCOUT
- EPWM5's <u>SYNCOUT</u> will be its own SYNCIN

EPWM\_setSyncOutPulseMode(EPWM5\_BASE,EPWM\_SYNC\_OUT\_PULSE\_ON\_EPWMxSYNCIN);

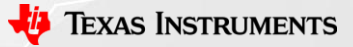

## **Time-Base Submodule:** Synchronization Example – Programming

### Example: How do I synchronize EPWM2, EPWM4, and EPWM5 to EPWM1?

Within the 'SYNC' module of Control, EPWM1 & EPWM4 SYNCIN sources are selected:

| SYNC                        | (⊕ ADD                   | VE ALL |  |
|-----------------------------|--------------------------|--------|--|
| SYNCOUT (EXTSYNCOUT) Source | EPWM1SYNCOUT> EXTSYNCOUT |        |  |
| EPWM1 Sync In Source        | SYNC IN SRC EXTSYNCIN1   |        |  |
| EPWM4 Sync In Source        | SYNC IN SRC EPWM1SYNCOUT |        |  |

#### Within the Time-Base submodule of the EPWM module, for EPWM1:

| Enable Phase Shift Load                                                              | Svnc pulse is generated when time base counter equals zero |     |                                                                     |
|--------------------------------------------------------------------------------------|------------------------------------------------------------|-----|---------------------------------------------------------------------|
| Force a Sync Pulse                                                                   |                                                            |     | Sync Source:                                                        |
| Within the Time-Base submodule of the                                                | e EPWM module, for EPWM2, 4, and 5:                        |     | • Disable phase shift<br>Sync Receivers:                            |
| Enable Phase Shift Load                                                              |                                                            |     | <ul> <li>Provide phase shift</li> </ul>                             |
| Phase Shift Value                                                                    | 250                                                        |     | <ul> <li>Enable phase shift</li> </ul>                              |
| Sync Out Pulse                                                                       | Sync pulse is passed from EPWMxSYNCIN 👻                    | 0-0 |                                                                     |
| Force a Sync Pulse                                                                   |                                                            |     |                                                                     |
| Enable Phase Shift Load<br>Phase Shift Value<br>Sync Out Pulse<br>Force a Sync Pulse |                                                            |     | <ul> <li>Provide phase shift</li> <li>Enable phase shift</li> </ul> |

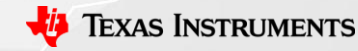

# **Additional ePWM Resources**

- <u>C2000 Academy</u> with Hands-on Labs
- TI Precision Labs: PWM Basics Overview
- TI Precision Labs: Motor Interfaces and PWM Frequencies
- ePWM Application Reports
  - Flexible PWMs Enable Multi-Axis Drives, Multi-Level Inverters
  - Using PWM Output as a Digital-to-Analog Converter
  - Using the ePWM Module for 0% 100% Duty Cycle Control
  - Leverage New Type ePWM Features for Multiple Phase Control

# Check Video Description for Additional Resources

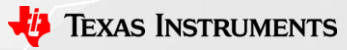